| • SØRLANDET SYKEHUS                                                 | Medisin        | sk serviceklin | ikk          | Prosedyre   |
|---------------------------------------------------------------------|----------------|----------------|--------------|-------------|
| Allergi på Phadia 1000. Enhet for Immunologi, ImTra SSK Side 1 av 8 |                |                |              | Side 1 av 8 |
| Dokumentplassering:                                                 | Godkjent dato: | Gyldig til:    | Dato endret: | Revisjon:   |
| II.MSK.ImTra.2.g.1-2                                                | 11.03.2025     | 11.03.2027     | 11.03.2025   | 7.02        |

Medisinsk serviceklinikk/Avd. for immunologi og transfusjonsmedisin SSK/Pasienter og brukere/Immunologi/Phadia DISTRIBUSJONSLISTE: EK, I.10 Tarifold ved Phadia 1000

ENDRINGER FRA FORRIGE VERSJON: Forlenget gyldighet til 11.03.2027 uten endringer i dokumentet.

# HENSIKT/BAKGRUNN

Vi benytter oss av ImmunoCAP-teknologi på Phadia 1000 for å utføre analysene spesifikk IgE, total IgE og spesifikk IgG4. Analysene benyttes til allergidiagnostikk og til oppfølging ved hyposensibilisering av pasienter.

# OMFANG Bioingeniører ved Enhet for immunologi.

| AKKREDITERT ANALYSE            | TATT I BRUK                                           |
|--------------------------------|-------------------------------------------------------|
| Ja: Spesifikk IgE og Total IgE | Teknologien har vært i bruk her fra før 1996.         |
|                                | Phadia 250 instrument ble tatt i bruk fra 2005.       |
| Nei: Spesifikk IgG4.           | Phadia 1000 instrument ble tatt i bruk fra 2010.      |
|                                | Nytt Phadia 1000 instrument ble tatt i bruk fra 2020. |

## ANALYSEPRINSIPP

# ImmunoCAP-teknologi (Fast fase = ImmunoCAP)

Benyttes for metodene spesifikk IgE, total IgE og spesifikk IgG4. ImmunoCAP er en hydrofil cellulosepolymer omsluttet av en plastkapsel. ImmunoCAP har ekstremt høy bindingskapasitet for allergener. Allergenene blir kovalent og irreversibelt bundet til cellulosepolymeren, samtidig som allergenets native struktur forblir intakt. Den faste fasen har en svært høy bindingskapasitet, ca. 150 ganger høyere enn den indre overflaten i en tradisjonelt coatet brønn. ImmunoCAP-analysene er bygget som et "sandwich immunoassay".

| LIS (lab-data system)            |                                                                   |  |  |
|----------------------------------|-------------------------------------------------------------------|--|--|
| Arbeid som utføres i U-          | Arbeid som utføres i U-700 har fremgangsmåte beskrevet i:         |  |  |
| LIS prosedyre: Unilab 700. Enhet | t for immunologi. ImTra SSK.                                      |  |  |
| Arbeidsliste/restliste           | 422/Immunocap for IgE analyser og 434/IgG4 for spesifikk IgG4     |  |  |
| Unilabkode                       | Luftveisscreen, PHAD(d1, d2, e1, e3, e5, g6, m2, t3, w6) = sphdt  |  |  |
|                                  | Matvarescreen, fx5(f1, f2, f3, f4, f13, f14) = sfx5               |  |  |
|                                  | Total IgE = sige                                                  |  |  |
|                                  | Spesifikk IgG4= plgG4g6 og plgG4t3                                |  |  |
|                                  | Enkeltallergener = s + kode til allergenet. (Eks: Bjørk t3 = st3) |  |  |
|                                  | Sjeldne allergener = ssjal                                        |  |  |

| METODENS YTELSE    |                                                                                                 |
|--------------------|-------------------------------------------------------------------------------------------------|
| Måleområde         | Total IgE = 2-5000 kU/I                                                                         |
|                    | Spesifikk IgE = 0,1-100 kU/l.                                                                   |
|                    | Spesifikk IgG4= 0,3-30 mg <sub>A</sub> /l                                                       |
| Interferens/       | Det er ingen opplysninger om interferens i pakningsvedlegg.                                     |
| kryssreaksjoner og | Det kan forekomme kryssreaksjoner mellom ulike allergifremmende matvarer og planter i form      |
| andre feilkilder   | av spesifikt IgE mot flere allergener. Dette er opplyst om til rekvirent i Laboratoriehåndboka. |
| Usikkerhets        | ImmunoCAP brønner må ikke tørke ut. Pålastede brønner og reagenser som er gått ut på dato,      |
| vurdering          | skal ikke brukes.                                                                               |
|                    | Ikke ha armer og hender der robotarmene kan nå over, når instrumentet er i drift.               |

 Dokumentet skal verifiseres av medisinsk ansvarlig overlege.
 DokumentID: D22685

 Utarbeidet av:
 Fagansvarlig:
 Godkjent av:
 Verifisert av:

 Kristine T. Berget,
 Kristine T. Berget og
 Avdelingssjef Lene Haugen
 07.03.2023 - Kvalitetskoordinator Kari - Ann Nedal

| • SØRLANDET SYKEHUS                                                                                            | Allergi på Phadia 1000. Enhet for Immunologi, ImTra SSK |                                                             |                              | Side: 2<br>Av: 8                                  |                   |
|----------------------------------------------------------------------------------------------------|---------------------------------------------------------|-------------------------------------------------------------|------------------------------|---------------------------------------------------|-------------------|
| Dokumentplassering:<br>II.MSK.ImTra.2.g.1-2                                                                    | Utarbeidet av:<br>Kristine T. Berget,<br>Enhetsleder    | Fagansvarlig:<br>Kristine T. Berget og<br>Janina A. Mykland | Godkjent dato:<br>11.03.2025 | Godkjent av:<br>Avdelingssjef Lene Haugen Tryland | Revisjon:<br>7.02 |
| dedisinsk serviceklinikk/Avd. for immunologi og transfusjonsmedisin SSK/Pasienter og brukere/Immunologi/Phadia |                                                         |                                                             |                              |                                                   |                   |

|                 | Ikke berør pålastingsområdet når dette er aktivt. Dersom laser blir brutt vil innlasting av rack |
|-----------------|--------------------------------------------------------------------------------------------------|
|                 | stoppe opp.                                                                                      |
| PRØVEMATERIALE  |                                                                                                  |
| Prøvemateriale  | Serum. Avpipettert serum eller gelglass kan brukes.                                              |
| Prøvemengde     | 40 μL per allergen for allergi. Dødvolum for vanlige prøverør er ca. 100-200 μL. Dødvolum for    |
|                 | pediatriske prøverør er ca. 100 μL.                                                              |
| Prøvebehandling | Serum oppbevares ved 2 – 8 °C i opptil 7 dager.                                                  |
|                 | Prøvene kan fryses ned ved -20 °C, dersom de må stå utover maksimumstiden før de blir            |
|                 | analysert. Unngå gjentatt nedfrysning og opptining.                                              |

| REAGENSER         |                                                                                                    |
|-------------------|----------------------------------------------------------------------------------------------------|
| Leverandør        | Thermo Fisher Scientific                                                                                                    |
| Reagenser         | Reagensoversikt finnes her: <u>O:\Medisinsk serviceklinikk\Avdeling for IMM-TRA SSK\ImTra\A_immunologi\Innkjøp av</u><br>reagens\Plan for innkjøp av reagens fordelt på leverandører.xlsx |
| Oppbevaring       | 2 – 8 °C i kjølerom 2017AN, Enhet for immunologi.                                                                                                    |
| Mottak av reagens | Følg prosedyre for                                                                                                    |
|                   | Bestilling og mottak av reagenser, engangsutstyr og kritiske materialer, ImTra SSK.                                                                                                    |
| Pakningsvedlegg   | Aktuelle pakningsvedlegg finnes på Thermo Fisher sin hjemmeside. Ved endringer i                                                                                                    |
|                   | pakningsvedlegg vil enhetsleder/fagbioingeniør få tilsendt dette på mail. Disse skal vurderes og                                                                                          |
|                   | dokumenteres i eget skjema. Se <u>Phadia 1000: Ny software og endringer i pakningsvedlegg til reagens som tilhører</u><br>metoden. Enhet for immunologi, ImTra SSK.                       |
| Forholdsregler    | Konjugat: Behandles forsiktig med tanke på forurensning. Inneholder Natriumazid. Bruk                                                                                                    |
|                   | hansker.                                                                                                    |
|                   | Kalibrator og kurve kontroll strips: Ikke kom borti folien med hendene, da dette kan føre til                                                                                             |
|                   | forurensning, og vi risikerer at kurvekontrollen ikke går inn. Det skal ikke være luftbobler i                                                                                            |
|                   | brønnene.                                                                                                    |
|                   |                                                                                                    |

| UTSTYR OG KALIBRERI  | NG                                                                                                    |
|----------------------|----------------------------------------------------------------------------------------------------|
|                      | Det anbefales å kjøre ny kalibreringskurve for total IgE og spesifikk IgE etter månedlig/halvårlig vedlikehold. Kurvene må bestilles ved oppstart.                                                                                                    |
| IgE:                 | Det benyttes total IgE og spesifikk IgE kalibratorstrips som er sporbare (via en ubrutt kjede av<br>kalibreringer) til Verdens helseorganisasjons (WHO) 3. International Reference<br>Preparation(IRP), International standard 11/234 for humant serum immunglobulin E.                                                              |
|                      | Alle spesifikke allergener som er tilgjengelige på ImmunoCAP-teknologi analyseres opp mot én<br>felles spesifikk IgE standardkurve.<br>Total IgE analyseres opp mot en standardkurve for total IgE.                                                                                                    |
| Spesifikk IgG4:      | Kalibratorområde: 0-300 μg/L.<br>Kalibratorene er sporbare (via en ubrutt kjede av kalibreringer) til Verdens helseorganisasjons<br>internasjonale referansepreparat (WHO IRP) 67/86for humane serumimmunglobuliner A, G og<br>M. Subklassekonsentrasjonen av IgG4 i IRP 67/86 er etablert gjennom kalibrering mot WHO IRP<br>67/97. |
| Rutine ved lotskifte | Ved lot skifte av konjugat vil ny kalibreringskurve bli bestilt automatisk.                                                                                                    |
|                      | Når nytt lot av konjugat tas i bruk, skal alle gamle konjugat lot fjernes fra maskinen.                                                                                                    |

| KVALITETSKONTROLL |                                                                                  |
|-------------------|----------------------------------------------------------------------------------|
| Kontrollmateriale | Vi benytter positive og negative kontroller fra Thermo Fisher.                   |
|                   | Lyphochek Allergen sigE control, Panel A, fra BIO-RAD brukes som internkontroll. |

| • • SØRLANDET SYKEHUS | Allergi på Phadia 1000. Enhet for Immunologi, ImTra SSK |                       |                | Side: 3<br>Av: 8                  |           |
|-----------------------|---------------------------------------------------------|-----------------------|----------------|-----------------------------------|-----------|
| Dokumentplassering:   | Utarbeidet av:                                          | Fagansvarlig:         | Godkjent dato: | Godkjent av:                      | Revisjon: |
| II.MSK.ImTra.2.g.1-2  | Kristine T. Berget,                                     | Kristine T. Berget og | 11.03.2025     | Avdelingssjef Lene Haugen Tryland | 7.02      |
|                       | Enhetsleder                                             | Janina A. Mykland     |                |                                   |           |

|                      | Vi lager også til interne kontroller fra pasientserum. Se fremgangsmåte beskrevet i prosedyren:<br><u>Tillaging av interne kontroller, Enhet for immunologi, ImTra SSK.</u><br>Laboratoriet er i tillegg med i SLP-program for Spesifikk IgE og total IgE. |
|----------------------|----------------------------------------------------------------------------------------------------|
| Rutine ved lotskifte | Se brukermanualen, der det står beskrevet hvordan ny lot og grenser skal legges inn for firma kontroller og interne kontroller ved instrumentet.                                                                                                    |
|                      | For Lyphochek finner vi kontrollgrenser på<br>http://myeinserts.gcnet.com/ på BIO-RAD sin nettside. Disse grensene benyttes i starten. Nye                                                                                                    |
|                      | grenser beregnes etter ca. 20 analysekjøringer.                                                                                                    |
|                      | Grense ved +/- 2sd benyttes for kontroller som kjøres to ganger om dagen. Grense ved +/-<br>2.5sd benyttes for kontroller som kjøres en gang om dagen.                                                                                                    |
|                      | Innkjøring og beregning av grenser for nye kontroller er beskrevet i egen prosedyre.                                                                                                    |
|                      | Grenser for fabrikantens kontroller: I hvert oppsett har vi med eksterne kvalitetskontroller fra instrumentleverandør. Grenser for disse er fastsatte fra leverandør, og legges inn i PRIME ved oppstart.                                                  |

| UTFØRELSE            |                                                                                                    |
|----------------------|----------------------------------------------------------------------------------------------------|
| Vedlikehold:         | For ukentlig, månedlig/halvårlig vedlikehold: Følg loggskjema laget ut i fra brukermanualen.                                                                                                    |
|                      | Brukermanualen finnes i PRIME på Phadia 1000 PC. Trykk: «I», Phadia 1000 User manual,<br>Maintenance.                                                                                                    |
|                      | <ul> <li>Vedlikehold som skal utføres dersom instrumentet ikke skal benyttes på &gt;2 dager:<br/>Utfør ukentlig vedlikehold og la instrumentet stå med dest.vann i systemet.</li> <li>Vedlikehold som skal utføres dersom instrumentet ikke skal benyttes på &gt;4 dager:<br/>Utfør ukentlig vedlikehold og la instrumentet stå med dest.vann i systemet. Gjenta dette etter<br/>ca. 4 dager</li> <li>Vedlikehold som skal utføres dersom instrumentet ikke skal benyttes på &gt; 1 uke:<br/>Utfør ukentlig vedlikehold og kjør program for tømming av væskesystemer. Her må Med.Tek<br/>involveres.</li> </ul> |
|                      | <b>Ved gjenopptaking av analysering:</b> Ved stans i analysering opp til 1 uke utføres en manuell prime av systemet. Velges fra instrumentskjermen. Dersom væskesystemet har vært tømt skal man utføre 2xPrime før analysering av pasientprøver.                                                                                                    |
| Forberedelse:        |                                                                                                    |
| Oppstart Phadia 1000 | Finn fram dagens prøver fra kjøleskap, og interne kontroller fra fryseskap på Enhet for immunologi. Start opp instrumentet.                                                                                                    |
| Rinse og Wash        | Fyll opp med Rinse og Wash. Disse trenger påfyll i løpet av dagen. Det er derfor viktig å følge<br>med på at de ikke går tomme. Sjekk og eventuelt tøm avfallsbeholdere for pipettespisser og for<br>ImmunoCAP rør.                                                                                                    |
| Last på reagenser    | Sjekk om S IgG4 skal utføres i tillegg til IgE.<br>Velg <b>Load reagents</b> i skjermbilde. Gå gjennom alle stasjonene for å se om det er behov for<br>påfyll av reagens:                                                                                                    |
|                      | Konjugat, Developement, stoppløsning, kalibrator og kurvekontroll strips, pipettespisser.                                                                                                    |
|                      | Følg instruksene på skjermen. Les av strekkode der det er nødvendig. Fjern luftbobler i<br>reagensflasker før pålasting. Kalibrator og kurvekontroller skal blandes forsiktig slik at det ikke<br>oppstår bobler.                                                                                                    |

| Utarbeidet av:<br>Kristine T. Berget,<br>Enhetsleder<br>Finn ut hva som er i<br>Velg <b>consumables</b> i<br>analyseres. Vent no<br>brønner blir beregn<br>Fyll godt på så vi ikk<br>underveis, men det<br>lite av et allergen på<br>Sett nye rør i behold<br>strips, og plasser be<br>Velg oversiktsbildet<br><b>Bytt tilbake til beho</b><br>Velg <b>load and start</b><br>kurvekontrollkjøring<br>lotskifte på konjuga<br>Instrumentet vil utf<br><b>Measurement</b> . Om<br><b>Processing</b> og starte<br>Tabellen nedenfor v<br>nr. og posisjon kont | Fagansvarlig:<br>Kristine T. Berget og<br>Janina A. Mykland       G         Image: Stress of the second second | Godkjent dato:<br>1.03.2025<br>og brukere/Imm<br>y available sa<br>iktige/endeli<br>inder kjøring<br>et lang tid på<br>eholderen fo<br>tet.<br>oldningen på<br>spisser og str<br>k ok om du e<br>nye kalibrerin<br>ck, etterfulgt<br>K, vil instrum<br>er eller kurve<br>kvalitetskont<br>i.                                                                                                    | Godkjent av:<br>Avdelingssjef L<br>ample". Velg<br>ige antall av k<br>. (I så tilfelle o<br>.) Gi beskjed<br>or ImmunoCA<br>instruments<br><b>ips før oppst</b><br>er enig i valg a<br>ngskurver én<br>av <b>Prime, Re</b><br>bentet autom<br>ekontroller.<br>troller, frekve<br>Kvalitetskonte<br>Rack nr. og po<br>L<br>M                                                                                                    | ene Haug<br>metoder<br>behov fo<br>er det m<br>dersom<br>Per mec<br>kjermen<br>art.<br>av kalibr<br>gang i m<br>eagent cl<br>atisk en<br>ensen for<br>coller,<br>psisjon<br>0001/2<br>0001/3                                                                                                    | ne som ska<br>or pålasting<br>hulighet til<br>det begyn<br>d pipettesp<br>n og følg in<br>atorkjøring<br>nåneden e<br><b>heck</b> og <b>BI</b><br>dre status<br>r analyseri<br>Analysefrek                                                                                                    | al<br>Revisjon<br>7.02<br>al<br>g av<br>påfyll<br>nner å bli<br>bisser og<br>istruksen<br>g eller<br>ller ved<br>ank<br>til Assay<br>ing og rac<br>vens<br>psettet                                                                                                    |
|----------------------------------------------------------------------------------------------------|----------------------------------------------------------------------------------------------------|----------------------------------------------------------------------------------------------------|----------------------------------------------------------------------------------------------------|----------------------------------------------------------------------------------------------------|----------------------------------------------------------------------------------------------------|----------------------------------------------------------------------------------------------------|
| Finn ut hva som er i<br>Velg <b>consumables</b> i<br>analyseres. Vent no<br>brønner blir beregn<br>Fyll godt på så vi ikk<br>underveis, men det<br>lite av et allergen på<br>Sett nye rør i behold<br>strips, og plasser be<br>Velg oversiktsbildet<br><b>Bytt tilbake til beho</b><br>Velg <b>load and start</b><br>kurvekontrollkjøring<br>lotskifte på konjuga<br>Instrumentet vil utf<br><b>Measurement</b> . Om<br><b>Processing</b> og starte<br>Tabellen nedenfor v<br>nr. og posisjon kont<br>Leverandør                                           | onsmedisin SSK/Pasienter<br>nødvendig av påfyll:<br>i PRIME. Klikk på "Only<br>ben sekunder før det ri<br>het.<br>ke risikerer å gå tom u<br>tte bruker instrumente<br>å lager.<br>der for dette. Fjern bø<br>eholderen i instrument<br>t for ImmunoCAP beho<br>olderen med pipettes<br>i hovedmenyen. Trykl<br>g. (Det må kjøres inn r<br>at). Trykk Start.<br>føre Assay Initial Chec<br>alle parametere er Of<br>e kjøring av kalibrator<br>viser hva vi bruker av I<br>trollene skal plasseres<br>Metode og allergener                                                                                                    | og brukere/Imm<br>y available sa<br>iktige/endeli<br>inder kjøring<br>et lang tid på<br>eholderen fo<br>tet.<br>oldningen på<br>s <b>pisser og str</b><br>k <b>ok</b> om du e<br>nye kalibrerin<br><b>ck,</b> etterfulgt<br>K, vil instrum<br>er eller kurve<br>kvalitetskont<br>i i.                                                                                                    | ample". Velg<br>ige antall av k<br>. (I så tilfelle o<br>.) Gi beskjed<br>or ImmunoCA<br>instruments<br><b>ips før oppst</b><br>er enig i valg a<br>ngskurver én<br>av <b>Prime, Re</b><br>nentet autom<br>ekontroller.<br>troller, frekve<br>Kvalitetskonter<br>Rack nr. og po<br>L<br>M                                                                                                    | metoder<br>behov fo<br>er det m<br>dersom<br>Per mec<br>kjermen<br>a <b>rt.</b><br>av kalibr<br>gang i m<br>eagent cl<br>atisk en<br>ensen for<br>coller,<br>psisjon<br>0001/2<br>0001/3                                                                                                    | ne som ska<br>or pålasting<br>hulighet til<br>det begyn<br>d pipettesp<br>n og følg in<br>atorkjøring<br>nåneden e<br><b>heck</b> og <b>BI</b><br>dre status<br>r analyseri<br>Analysefrek                                                                                                    | al<br>g av<br>påfyll<br>nner å bli<br>bisser og<br>istruksen<br>g eller<br>iller ved<br><b>ank</b><br>til <b>Assay</b><br>ing og rad<br>vens                                                                                                    |
| Finn ut hva som er i<br>Velg <b>consumables</b> i<br>analyseres. Vent no<br>brønner blir beregn<br>Fyll godt på så vi ikk<br>underveis, men det<br>lite av et allergen på<br>Sett nye rør i behold<br>strips, og plasser be<br>Velg oversiktsbildet<br><b>Bytt tilbake til beho</b><br>Velg <b>load and start</b><br>kurvekontrollkjøring<br>lotskifte på konjuga<br>Instrumentet vil utf<br><b>Measurement</b> . Om<br><b>Processing</b> og starte<br>Tabellen nedenfor v<br>nr. og posisjon kont<br>Leverandør                                           | nødvendig av påfyll:<br>i PRIME. Klikk på "Only<br>ben sekunder før det ri<br>het.<br>ke risikerer å gå tom u<br>te bruker instrumente<br>å lager.<br>der for dette. Fjern bø<br>eholderen i instrument<br>t for ImmunoCAP beho<br>olderen med pipettes<br>i hovedmenyen. Trykl<br>g. (Det må kjøres inn r<br>at). Trykk Start.<br>føre Assay Initial Chec<br>alle parametere er Of<br>e kjøring av kalibratori<br>viser hva vi bruker av l<br>trollene skal plasseres<br>Metode og allergener                                                                                                    | y available sa<br>iktige/endeli<br>inder kjøring<br>et lang tid på<br>eholderen fo<br>tet.<br>oldningen på<br><b>pisser og str</b><br>k <b>ok</b> om du e<br>nye kalibrerin<br><b>ck,</b> etterfulgt<br>K, vil instrum<br>er eller kurve<br>kvalitetskont<br>i i.                                                                                                    | ample". Velg<br>ige antall av k<br>. (I så tilfelle o<br>.) Gi beskjed<br>or ImmunoCA<br>instruments<br><b>ips før oppst</b><br>er enig i valg a<br>ngskurver én<br>av <b>Prime, Re</b><br>nentet autom<br><u>ekontroller.</u><br>troller, frekve<br><u>Kvalitetskontt</u><br><u>Rack nr. og po</u>                                                                                                    | metoder<br>behov fo<br>er det m<br>dersom<br>Per mec<br>kjermen<br><b>art.</b><br>av kalibr<br>gang i m<br>eagent cl<br>atisk end<br>ensen for<br>coller,<br>psisjon<br>0001/2<br>0001/3                                                                                                    | ne som ska<br>or pålasting<br>hulighet til<br>det begyn<br>d pipettesp<br>n og følg in<br>atorkjøring<br>nåneden e<br><b>heck</b> og <b>BI</b><br>dre status<br>r analyseri<br>Analysefrek                                                                                                    | al<br>g av<br>påfyll<br>nner å bli<br>bisser og<br>istruksen<br>g eller<br>eller ved<br><b>ank</b><br>til <b>Assay</b><br>ing og rad                                                                                                    |
| Finn ut hva som er i<br>Velg <b>consumables</b> i<br>analyseres. Vent no<br>brønner blir beregn<br>Fyll godt på så vi ikk<br>underveis, men det<br>lite av et allergen på<br>Sett nye rør i behold<br>strips, og plasser be<br>Velg oversiktsbildet<br><b>Bytt tilbake til beho</b><br>Velg <b>load and start</b><br>kurvekontrollkjøring<br>lotskifte på konjuga<br>Instrumentet vil utf<br><b>Measurement</b> . Om<br><b>Processing</b> og starte<br>Tabellen nedenfor v<br>nr. og posisjon kont<br>Leverandør                                           | nødvendig av påfyll:<br>i PRIME. Klikk på "Only<br>ben sekunder før det ri<br>het.<br>ke risikerer å gå tom u<br>tte bruker instrumente<br>å lager.<br>der for dette. Fjern bø<br>eholderen i instrument<br>t for ImmunoCAP beho<br>olderen med pipettes<br>i hovedmenyen. Trykl<br>g. (Det må kjøres inn r<br>at). Trykk Start.<br>føre Assay Initial Chec<br>alle parametere er Of<br>e kjøring av kalibrator<br>viser hva vi bruker av l<br>trollene skal plasseres<br>Metode og allergener                                                                                                    | y available sa<br>iktige/endeli<br>inder kjøring<br>et lang tid på<br>eholderen fo<br>tet.<br>oldningen på<br><b>spisser og str</b><br>k <b>ok</b> om du e<br>nye kalibrerin<br><b>ck,</b> etterfulgt<br>K, vil instrum<br>er eller kurve<br>kvalitetskont<br>s i.                                                                                                    | ample". Velg<br>ige antall av k<br>. (I så tilfelle<br>a.) Gi beskjed<br>or ImmunoCA<br>instruments<br><b>ips før oppst</b><br>er enig i valg a<br>ngskurver én<br>av <b>Prime, Re</b><br>nentet autom<br><u>ekontroller.</u><br>troller, frekve<br><u>Kvalitetskont</u><br><u>Rack nr. og po</u>                                                                                                    | metoder<br>behov fo<br>er det m<br>dersom<br>Per mec<br>kjermen<br><b>art.</b><br>av kalibr<br>gang i m<br>eagent cl<br>atisk end<br>ensen for<br>coller,<br>psisjon<br>0001/2<br>0001/3                                                                                                    | ne som ska<br>or pålasting<br>hulighet til<br>det begyn<br>d pipettesp<br>n og følg in<br>atorkjøring<br>nåneden e<br><b>heck</b> og <b>BI</b><br>dre status<br>r analyseri<br>Analysefrek                                                                                                    | al<br>g av<br>påfyll<br>nner å bli<br>bisser og<br>istruksen<br>g eller<br>eller ved<br><b>ank</b><br>til <b>Assay</b><br>ing og rad                                                                                                    |
| Finn ut hva som er f<br>Velg <b>consumables</b> i<br>analyseres. Vent no<br>brønner blir beregn<br>Fyll godt på så vi ikk<br>underveis, men det<br>lite av et allergen på<br>Sett nye rør i behold<br>strips, og plasser be<br>Velg oversiktsbildet<br><b>Bytt tilbake til beho</b><br>Velg <b>load and start</b><br>kurvekontrollkjøring<br>lotskifte på konjuga<br>Instrumentet vil utf<br><b>Measurement</b> . Om<br><b>Processing</b> og starte<br>Tabellen nedenfor v<br>nr. og posisjon kont<br>Leverandør                                           | nødvendig av pafyll:<br>i PRIME. Klikk på "Only<br>ben sekunder før det ri<br>het.<br>ke risikerer å gå tom u<br>tte bruker instrumente<br>å lager.<br>der for dette. Fjern be<br>eholderen i instrument<br>t for ImmunoCAP beho<br>olderen med pipettes<br>i hovedmenyen. Trykl<br>g. (Det må kjøres inn r<br>at). Trykk Start.<br>føre Assay Initial Chec<br>alle parametere er Of<br>e kjøring av kalibrator<br>viser hva vi bruker av l<br>trollene skal plasseres<br>Metode og allergener                                                                                                    | y available sa<br>iktige/endeli<br>inder kjøring<br>et lang tid på<br>eholderen fo<br>tet.<br>oldningen på<br>spisser og str<br>k ok om du e<br>nye kalibrerin<br>ck, etterfulgt<br>K, vil instrum<br>er eller kurve<br>kvalitetskont<br>i i.                                                                                                    | ample". Velg<br>ige antall av k<br>. (I så tilfelle<br>a.) Gi beskjed<br>or ImmunoCA<br>instruments<br><b>ips før oppst</b><br>er enig i valg a<br>ngskurver én<br>av <b>Prime, Re</b><br>entet autom<br><u>ekontroller.</u><br>troller, frekve<br><u>Kvalitetskonte</u><br><u>Rack nr. og po</u>                                                                                                    | metoder<br>behov fo<br>er det m<br>dersom<br>Per mec<br>kjermen<br><b>art.</b><br>av kalibr<br>gang i m<br>eagent cl<br>atisk en<br>ensen for<br>coller,<br>psisjon<br>0001/2<br>0001/3                                                                                                    | ne som ska<br>or pålasting<br>hulighet til<br>det begyn<br>d pipettesp<br>n og følg in<br>atorkjøring<br>nåneden e<br>heck og BI<br>dre status<br>r analyseri<br>Analysefrek                                                                                                    | al<br>g av<br>påfyll<br>nner å bli<br>bisser og<br>istruksen<br>g eller<br>eller ved<br><b>ank</b><br>til <b>Assay</b><br>ing og ra                                                                                                    |
| Velg consumables i<br>analyseres. Vent no<br>brønner blir beregn<br>Fyll godt på så vi ikk<br>underveis, men det<br>lite av et allergen på<br>Sett nye rør i behold<br>strips, og plasser be<br>Velg oversiktsbildet<br>Bytt tilbake til beho<br>Velg load and start<br>kurvekontrollkjøring<br>lotskifte på konjuga<br>Instrumentet vil utf<br>Measurement. Om<br>Processing og starte<br>Tabellen nedenfor v<br>nr. og posisjon kont<br>Leverandør                                                                                                    | i PRIME. Klikk på "Only<br>ben sekunder før det ri<br>het.<br>ke risikerer å gå tom u<br>tte bruker instrumente<br>å lager.<br>der for dette. Fjern bø<br>eholderen i instrument<br>t for ImmunoCAP beho<br>olderen med pipettes<br>i hovedmenyen. Trykl<br>g. (Det må kjøres inn r<br>at). Trykk <b>Start</b> .<br>føre <b>Assay Initial Chec</b><br>alle parametere er Of<br>e kjøring av kalibrator<br>viser hva vi bruker av l<br>trollene skal plasseres<br>Metode og allergener                                                                                                    | y available sa<br>iktige/endeli<br>inder kjøring<br>et lang tid på<br>eholderen fo<br>tet.<br>oldningen på<br>spisser og str<br>k ok om du e<br>nye kalibrerin<br>er eller kurve<br>kvalitetskont<br>s i.                                                                                                    | ample". Velg<br>ige antall av k<br>. (I så tilfelle<br>a.) Gi beskjed<br>or ImmunoCA<br>instruments<br><b>ips før oppst</b><br>er enig i valg a<br>ngskurver én<br>av <b>Prime, Re</b><br>entet autom<br><u>ekontroller.</u><br>troller, frekve<br><u>Kvalitetskonte</u><br><u>Rack nr. og po</u>                                                                                                    | metoden<br>behov fo<br>er det m<br>dersom<br>Per mec<br>kjermen<br><b>art.</b><br>av kalibr<br>gang i m<br>eagent cl<br>atisk en<br>ensen for<br>coller,<br>psisjon<br>0001/2<br>0001/3                                                                                                    | ne som ska<br>or pålasting<br>hulighet til<br>det begyn<br>d pipettesp<br>n og følg in<br>ratorkjøring<br>nåneden e<br>heck og Bl<br>dre status<br>r analyseri<br>Analysefrek                                                                                                    | al<br>g av<br>påfyll<br>nner å bli<br>bisser og<br>istrukser<br>g eller<br>eller ved<br>ank<br>til Assay<br>ing og ra                                                                                                    |
| analyseres. Vent no<br>brønner blir beregn<br>Fyll godt på så vi ikk<br>underveis, men det<br>lite av et allergen på<br>Sett nye rør i behold<br>strips, og plasser be<br>Velg oversiktsbildet<br><b>Bytt tilbake til beho</b><br>Velg <b>load and start</b><br>kurvekontrollkjøring<br>lotskifte på konjuga<br>Instrumentet vil utf<br><b>Measurement</b> . Om<br><b>Processing</b> og start<br>Tabellen nedenfor v<br>nr. og posisjon kont<br>Leverandør                                                                                                 | ben sekunder før det ri<br>het.<br>ke risikerer å gå tom u<br>tte bruker instrumente<br>å lager.<br>der for dette. Fjern be<br>cholderen i instrument<br>t for ImmunoCAP beho<br>olderen med pipettes<br>i hovedmenyen. Trykl<br>g. (Det må kjøres inn r<br>at). Trykk <b>Start</b> .<br>føre <b>Assay Initial Chec</b><br>alle parametere er Of<br>e kjøring av kalibrator<br>viser hva vi bruker av l<br>trollene skal plasseres<br>Metode og allergener                                                                                                    | iktige/endeli<br>Inder kjøring<br>et lang tid på<br>eholderen fo<br>tet.<br>oldningen på<br>s <b>pisser og str</b><br>k <b>ok</b> om du e<br>nye kalibrerin<br><b>ck,</b> etterfulgt<br>K, vil instrum<br>er eller kurve<br>kvalitetskont<br>i i.                                                                                                    | ige antall av k<br>. (I så tilfelle o<br>.) Gi beskjed<br>or ImmunoCA<br>instruments<br><b>ips før oppst</b><br>er enig i valg a<br>ngskurver én<br>av <b>Prime, Re</b><br>hentet autom<br>ekontroller.<br>troller, frekve<br>Kvalitetskonter<br>Rack nr. og po                                                                                                    | er det m<br>dersom<br>Per mec<br>kjermen<br>art.<br>av kalibr<br>gang i m<br>eagent cl<br>atisk en<br>ensen for<br>coller,<br>psisjon<br>0001/2<br>0001/3                                                                                                    | or pålasting<br>hulighet til<br>det begyn<br>d pipettesp<br>n og følg in<br>ratorkjøring<br>nåneden e<br>heck og BI<br>dre status<br>r analyseri<br>Analysefrek                                                                                                    | g av<br>påfyll<br>nner å bli<br>bisser og<br>istrukser<br>g eller<br>eller ved<br>ank<br>til Assay<br>ing og ra                                                                                                    |
| brønner blir beregn<br>Fyll godt på så vi ikk<br>underveis, men det<br>lite av et allergen på<br>Sett nye rør i behold<br>strips, og plasser be<br>Velg oversiktsbildet<br><b>Bytt tilbake til beho</b><br>Velg <b>load and start</b><br>kurvekontrollkjøring<br>lotskifte på konjuga<br>Instrumentet vil utf<br><b>Measurement</b> . Om<br><b>Processing</b> og starte<br>Tabellen nedenfor v<br>nr. og posisjon kont<br>Leverandør<br>Thermo Fisher Scientific                                                                                           | het.<br>ke risikerer å gå tom u<br>te bruker instrumente<br>å lager.<br>der for dette. Fjern be<br>eholderen i instrument<br>t for ImmunoCAP beho<br>olderen med pipettes<br>i hovedmenyen. Trykl<br>g. (Det må kjøres inn r<br>at). Trykk Start.<br>føre Assay Initial Chec<br>alle parametere er Of<br>e kjøring av kalibrator<br>viser hva vi bruker av I<br>trollene skal plasseres<br>Metode og allergener                                                                                                    | under kjøring<br>et lang tid på<br>eholderen fo<br>tet.<br>oldningen på<br><b>pisser og str</b><br>k <b>ok</b> om du e<br>nye kalibrerin<br><b>ck,</b> etterfulgt<br>K, vil instrum<br>er eller kurve<br>kvalitetskont<br>i i.                                                                                                    | . (I så tilfelle o<br>a.) Gi beskjed<br>or ImmunoCA<br>a instruments<br><b>ips før oppst</b><br>er enig i valg a<br>ngskurver én<br>av <b>Prime, Re</b><br>nentet autom<br>ekontroller.<br>troller, frekve<br>Kvalitetskonte<br>Rack nr. og po                                                                                                    | er det m<br>dersom<br>Per mec<br>kjermen<br>art.<br>av kalibr<br>gang i m<br>eagent cl<br>atisk en<br>ensen for<br>coller,<br>osisjon<br>0001/2<br>0001/3                                                                                                    | nulighet til<br>det begyn<br>d pipettesp<br>n og følg in<br>atorkjøring<br>nåneden e<br>heck og BI<br>dre status<br>r analyseri<br>Analysefrek                                                                                                    | påfyll<br>nner å bli<br>bisser og<br>istrukser<br>g eller<br>eller ved<br>ank<br>til Assay<br>ing og ra                                                                                                    |
| Fyll godt på så vi ikk<br>underveis, men det<br>lite av et allergen på<br>Sett nye rør i behole<br>strips, og plasser be<br>Velg oversiktsbildet<br><b>Bytt tilbake til beho</b><br>Velg <b>load and start</b><br>kurvekontrollkjøring<br>lotskifte på konjuga<br>Instrumentet vil utf<br><b>Measurement</b> . Om<br><b>Processing</b> og starte<br>Tabellen nedenfor v<br>nr. og posisjon kont<br>Leverandør<br>Thermo Fisher Scientific                                                                                                    | ke risikerer å gå tom u<br>te bruker instrumente<br>å lager.<br>der for dette. Fjern be<br>cholderen i instrument<br>t for ImmunoCAP beho<br>olderen med pipettes<br>i hovedmenyen. Trykl<br>g. (Det må kjøres inn r<br>at). Trykk <b>Start</b> .<br>føre <b>Assay Initial Chec</b><br>alle parametere er OF<br>e kjøring av kalibrator<br>viser hva vi bruker av I<br>trollene skal plasseres<br>Metode og allergener                                                                                                    | inder kjøring<br>et lang tid på<br>eholderen fo<br>tet.<br>oldningen på<br><b>pisser og str</b><br>k <b>ok</b> om du e<br>nye kalibrerin<br><b>ck,</b> etterfulgt<br>K, vil instrum<br>er eller kurve<br>kvalitetskont<br>i i.                                                                                                    | . (I så tilfelle o<br>.) Gi beskjed<br>or ImmunoCA<br>instruments<br><b>ips før oppst</b><br>er enig i valg a<br>ngskurver én<br>av <b>Prime, Re</b><br>hentet autom<br>ekontroller.<br>troller, frekve<br>Kvalitetskonter<br>Rack nr. og po<br>L<br>M                                                                                                    | er det m<br>dersom<br>Per mec<br>kjermen<br>a <b>rt.</b><br>av kalibr<br>gang i m<br>eagent cl<br>atisk en<br>ensen for<br>coller,<br>osisjon<br>0001/2<br>0001/3                                                                                                    | ulighet til<br>det begyn<br>d pipettesp<br>n og følg in<br>atorkjøring<br>nåneden e<br>heck og BI<br>dre status<br>r analyseri<br>Analysefrek                                                                                                    | påfyll<br>nner å bli<br>bisser og<br>istrukser<br>g eller<br>eller ved<br>ank<br>til Assay<br>ing og ra                                                                                                    |
| underveis, men det<br>lite av et allergen på<br>Sett nye rør i behold<br>strips, og plasser be<br>Velg oversiktsbildet<br><b>Bytt tilbake til beho</b><br>Velg <b>load and start</b><br>kurvekontrollkjøring<br>lotskifte på konjuga<br>Instrumentet vil utf<br><b>Measurement</b> . Om<br><b>Processing</b> og starte<br>Tabellen nedenfor v<br>nr. og posisjon kont<br>Leverandør<br>Thermo Fisher Scientific                                                                                                    | te bruker instrumente<br>å lager.<br>der for dette. Fjern be<br>eholderen i instrument<br>t for ImmunoCAP beho<br>olderen med pipettes<br>i hovedmenyen. Trykl<br>g. (Det må kjøres inn r<br>at). Trykk Start.<br>føre Assay Initial Chec<br>alle parametere er Of<br>e kjøring av kalibrator<br>viser hva vi bruker av l<br>trollene skal plasseres<br>Metode og allergener<br>Total IgE(a-IgE) /Lav, Mediu                                                                                                    | et lang tid på<br>eholderen fo<br>tet.<br>oldningen på<br><b>pisser og str</b><br>k <b>ok</b> om du e<br>nye kalibrerin<br><b>ck,</b> vil instrum<br>rer eller kurve<br>kvalitetskont<br>i i.                                                                                                    | av <b>Prime, Re</b><br>nentet autom<br>ekontroller, frekve<br>Kvalitetskontr<br>Rack nr. og po                                                                                                    | dersom<br>Per mec<br>kjermen<br>art.<br>av kalibr<br>gang i m<br>eagent cl<br>atisk end<br>ensen for<br>coller,<br>psisjon<br>0001/2<br>0001/3                                                                                                    | det begyn<br>det begyn<br>d pipettesp<br>n og følg in<br>atorkjøring<br>nåneden e<br><b>heck</b> og <b>BI</b><br>dre status<br>r analyseri<br>Analysefrek                                                                                                    | ank<br>til Assay                                                                                                    |
| lite av et allergen på<br>Sett nye rør i behold<br>strips, og plasser be<br>Velg oversiktsbildet<br><b>Bytt tilbake til beho</b><br>Velg <b>load and start</b><br>kurvekontrollkjøring<br>lotskifte på konjuga<br>Instrumentet vil utf<br><b>Measurement</b> . Om<br><b>Processing</b> og starte<br>Tabellen nedenfor v<br>nr. og posisjon kont<br>Leverandør<br>Thermo Fisher Scientific                                                                                                    | å lager.<br>der for dette. Fjern be<br>eholderen i instrument<br>t for ImmunoCAP beho<br>olderen med pipettes<br>i hovedmenyen. Trykl<br>g. (Det må kjøres inn r<br>at). Trykk Start.<br>føre Assay Initial Chec<br>alle parametere er OI<br>e kjøring av kalibrator<br>viser hva vi bruker av I<br>trollene skal plasseres<br>Metode og allergener<br>Total IgE(a-IgE) /Lav, Mediu                                                                                                    | eholderen fo<br>tet.<br>oldningen på<br>s <b>pisser og str</b><br>k <b>ok</b> om du e<br>nye kalibrerin<br>c <b>k,</b> etterfulgt<br>K, vil instrum<br>er eller kurve<br>kvalitetskont<br>s i.                                                                                                    | or ImmunoCA<br>instruments<br>ips før oppst<br>er enig i valg a<br>ngskurver én<br>av Prime, Re<br>nentet autom<br>ekontroller.<br>troller, frekve<br>Kvalitetskonte<br>Rack nr. og po                                                                                                    | Per mec<br>kjermen<br>a <b>rt.</b><br>av kalibr<br>gang i m<br>eagent cl<br>atisk end<br>ensen for<br>coller,<br>psisjon<br>0001/2<br>0001/3                                                                                                    | d pipettesp<br>n og følg in<br>atorkjøring<br>nåneden e<br>heck og BI<br>dre status<br>r analyseri<br>Analysefrek                                                                                                    | ank<br>til Assay<br>ing og ra                                                                                                    |
| Sett nye rør i behold<br>strips, og plasser be<br>Velg oversiktsbildet<br><b>Bytt tilbake til beho</b><br>Velg <b>load and start</b><br>kurvekontrollkjøring<br>lotskifte på konjuga<br>Instrumentet vil utf<br><b>Measurement</b> . Om<br><b>Processing</b> og starte<br>Tabellen nedenfor v<br>nr. og posisjon kont<br>Leverandør<br>Thermo Fisher Scientific                                                                                                    | der for dette. Fjern be<br>eholderen i instrumen<br>t for ImmunoCAP beho<br>olderen med pipettes<br>i hovedmenyen. Trykl<br>g. (Det må kjøres inn r<br>at). Trykk Start.<br>føre Assay Initial Chec<br>alle parametere er Of<br>e kjøring av kalibrator<br>viser hva vi bruker av I<br>trollene skal plasseres<br>Metode og allergener<br>Total IgE(a-IgE) /Lav, Mediu                                                                                                    | eholderen fo<br>tet.<br>oldningen på<br><b>pisser og str</b><br>k <b>ok</b> om du e<br>nye kalibrerin<br>c <b>k,</b> etterfulgt<br>K, vil instrum<br>er eller kurve<br>kvalitetskont<br>i i.                                                                                                    | or ImmunoCA<br>instruments<br>ips før oppst<br>er enig i valg a<br>ngskurver én<br>av Prime, Re<br>nentet autom<br>ekontroller.<br>troller, frekve<br>Kvalitetskonte<br>Rack nr. og po                                                                                                    | Per mec<br>kjermen<br>art.<br>av kalibr<br>gang i n<br>eagent cl<br>atisk end<br>ensen for<br>coller,<br>psisjon<br>0001/2<br>0001/3                                                                                                    | d pipettesp<br>n og følg in<br>atorkjøring<br>nåneden e<br>heck og Bl<br>dre status<br>r analyseri<br>Analysefrek                                                                                                    | ank<br>til Assay                                                                                                    |
| Sett nye rør i behold<br>strips, og plasser be<br>Velg oversiktsbildet<br><b>Bytt tilbake til beho</b><br>Velg <b>load and start</b><br>kurvekontrollkjøring<br>lotskifte på konjuga<br>Instrumentet vil utf<br><b>Measurement</b> . Om<br><b>Processing</b> og starte<br>Tabellen nedenfor v<br>nr. og posisjon kont<br>Leverandør<br>Thermo Fisher Scientific                                                                                                    | der for dette. Fjern be<br>cholderen i instrumen<br>t for ImmunoCAP beho<br>olderen med pipettes<br>i hovedmenyen. Trykl<br>g. (Det må kjøres inn r<br>at). Trykk <b>Start</b> .<br>føre <b>Assay Initial Chec</b><br>alle parametere er Of<br><u>e kjøring av kalibrator</u><br>viser hva vi bruker av l<br>trollene skal plasseres<br>Metode og allergener                                                                                                    | eholderen fo<br>tet.<br>oldningen på<br>s <b>pisser og str</b><br>k <b>ok</b> om du e<br>nye kalibrerin<br><b>ck,</b> etterfulgt<br>K, vil instrum<br>er eller kurve<br>kvalitetskont<br>i i.                                                                                                    | ar ImmunoCA<br>instruments<br>ips før oppst<br>er enig i valg a<br>ngskurver én<br>av Prime, Re<br>entet autom<br>ekontroller.<br>troller, frekve<br>Kvalitetskonte<br>Rack nr. og po<br>L<br>M                                                                                                    | Per mec<br>kjermen<br>art.<br>av kalibr<br>gang i m<br>eagent cl<br>atisk end<br>ensen for<br>coller,<br>osisjon<br>0001/2<br>0001/3                                                                                                    | n og følg in<br>atorkjøring<br>nåneden e<br>heck og Bl<br>dre status<br>r analyseri<br>Analysefrek                                                                                                    | ank<br>ing og ra                                                                                                    |
| strips, og plasser be<br>Velg oversiktsbildet<br><b>Bytt tilbake til beho</b><br>Velg <b>load and start</b><br>kurvekontrollkjøring<br>lotskifte på konjuga<br>Instrumentet vil utf<br><b>Measurement</b> . Om<br><b>Processing</b> og starto<br>Tabellen nedenfor v<br>nr. og posisjon kont<br>Leverandør<br>Thermo Fisher Scientific                                                                                                    | eholderen i instrumen<br>t for ImmunoCAP beho<br>olderen med pipettes<br>i hovedmenyen. Trykl<br>g. (Det må kjøres inn r<br>at). Trykk <b>Start</b> .<br>føre <b>Assay Initial Chec</b><br>alle parametere er Of<br>e kjøring av kalibrator<br>viser hva vi bruker av I<br>trollene skal plasseres<br>Metode og allergener                                                                                                    | tet.<br>oldningen på<br>s <b>pisser og str</b><br>k <b>ok</b> om du e<br>nye kalibrerin<br>c <b>k,</b> etterfulgt<br>K, vil instrum<br>er eller kurve<br>kvalitetskont<br>i i.                                                                                                    | instruments<br>ips før oppst<br>er enig i valg a<br>ngskurver én<br>av Prime, Re<br>hentet autom<br>ekontroller.<br>troller, frekve<br>Kvalitetskonte<br>Rack nr. og po<br>L<br>M                                                                                                    | kjermen<br>art.<br>av kalibr<br>gang i m<br>eagent cl<br>atisk en<br>ensen for<br>coller,<br>osisjon<br>0001/2<br>0001/3                                                                                                    | n og følg in<br>atorkjøring<br>nåneden e<br><b>heck</b> og <b>BI</b><br>dre status<br>r analyseri<br>Analysefrek                                                                                                    | g eller<br>eller ved<br>ank<br>til Assay<br>ing og ra                                                                                                    |
| Velg oversiktsbildet<br>Bytt tilbake til beho<br>Velg load and start<br>kurvekontrollkjøring<br>lotskifte på konjuga<br>Instrumentet vil utf<br>Measurement. Om<br>Processing og starto<br>Tabellen nedenfor v<br>nr. og posisjon kont<br>Leverandør<br>Thermo Fisher Scientific                                                                                                    | t for ImmunoCAP beha<br>olderen med pipettes<br>i hovedmenyen. Trykl<br>g. (Det må kjøres inn r<br>at). Trykk <b>Start</b> .<br>føre <b>Assay Initial Chec</b><br>alle parametere er OI<br>e kjøring av kalibrator<br>viser hva vi bruker av I<br>trollene skal plasseres<br>Metode og allergener<br>Total IgE(a-IgE) /Lav, Mediu                                                                                                    | oldningen på<br>pisser og str<br>k ok om du e<br>nye kalibrerin<br>k, vil instrum<br>er eller kurve<br>kvalitetskont<br>i i.                                                                                                    | instruments<br>ips før oppst<br>er enig i valg a<br>ngskurver én<br>av Prime, Re<br>hentet autom<br>ekontroller.<br>troller, frekve<br>Kvalitetskonte<br>Rack nr. og po<br>L<br>M                                                                                                    | kjermen<br>art.<br>av kalibr.<br>gang i m<br>eagent cl<br>atisk en<br>ensen for<br>coller,<br>osisjon<br>0001/2<br>0001/3                                                                                                    | n og følg in<br>atorkjøring<br>nåneden e<br>heck og Bl<br>dre status<br>r analyseri<br>Analysefrek                                                                                                    | g eller<br>eller ved<br>ank<br>til Assay<br>ing og ra                                                                                                    |
| Bytt tilbake til beho<br>Velg load and start<br>kurvekontrollkjøring<br>lotskifte på konjuga<br>Instrumentet vil utf<br>Measurement. Om<br>Processing og starte<br>Tabellen nedenfor v<br>nr. og posisjon kont<br>Leverandør<br>Thermo Fisher Scientific                                                                                                    | olderen med pipettes<br>i hovedmenyen. Trykl<br>g. (Det må kjøres inn r<br>at). Trykk <b>Start</b> .<br>føre <b>Assay Initial Chec</b><br>alle parametere er Ol<br>e kjøring av kalibrator<br>viser hva vi bruker av l<br>trollene skal plasseres<br>Metode og allergener<br>Total IgE(a-IgE) /Lav, Mediu                                                                                                    | <b>pisser og str</b><br>k <b>ok</b> om du e<br>nye kalibrerin<br>c <b>k</b> , etterfulgt<br>K, vil instrum<br>er eller kurve<br>kvalitetskont<br>i i.                                                                                                    | ips før oppst<br>er enig i valg a<br>ngskurver én<br>av Prime, Re<br>hentet autom<br>ekontroller.<br>troller, frekve<br>Kvalitetskonte<br>Rack nr. og po<br>L<br>M                                                                                                    | art.<br>av kalibr<br>gang i n<br>eagent cl<br>atisk en<br>ensen for<br>coller,<br>osisjon<br>0001/2<br>0001/3                                                                                                    | atorkjøring<br>nåneden e<br>heck og Bl<br>dre status<br>r analyseri<br>Analysefrek                                                                                                    | g eller<br>eller ved<br>ank<br>til Assay<br>ing og ra<br>vens                                                                                                    |
| Velg <b>load and start</b><br>kurvekontrollkjøring<br>lotskifte på konjuga<br>Instrumentet vil utf<br><b>Measurement</b> . Om<br><b>Processing</b> og starte<br>Tabellen nedenfor v<br>nr. og posisjon kont<br>Leverandør<br>Thermo Fisher Scientific                                                                                                    | i hovedmenyen. Trykl<br>g. (Det må kjøres inn r<br>at). Trykk <b>Start</b> .<br>føre <b>Assay Initial Chec</b><br>alle parametere er Ol<br><u>e kjøring av kalibrator</u><br>viser hva vi bruker av l<br>trollene skal plasseres<br>Metode og allergener<br>Total IgE(a-IgE) /Lav, Mediu                                                                                                    | k <b>ok</b> om du e<br>nye kalibrerii<br>K, vil instrum<br>er eller kurve<br>kvalitetskont                                                                                                    | er enig i valg a<br>ngskurver én<br>av <b>Prime, Re</b><br>nentet autom<br><u>ekontroller.</u><br>troller, frekve<br><u>Kvalitetskonte</u><br><u>Rack nr. og po</u><br><u>L</u><br><u>M</u>                                                                                                    | eav kalibr<br>gang i n<br>eagent cl<br>atisk end<br>ensen for<br>coller,<br>osisjon<br>0001/2<br>0001/3                                                                                                    | atorkjøring<br>nåneden e<br><b>heck</b> og <b>BI</b><br>dre status<br>r analyseri<br>Analysefrek                                                                                                    | g eller<br>eller ved<br>ank<br>til Assay<br>ing og ra<br>vens                                                                                                    |
| kurvekontrollkjørin<br>lotskifte på konjuga<br>Instrumentet vil utf<br><b>Measurement</b> . Om<br><b>Processing</b> og starte<br>Tabellen nedenfor v<br>nr. og posisjon kont<br>Leverandør<br>Thermo Fisher Scientific                                                                                                    | g. (Det må kjøres inn r<br>at). Trykk <b>Start</b> .<br>føre <b>Assay Initial Chec</b><br>alle parametere er Of<br><u>e kjøring av kalibrator</u><br>viser hva vi bruker av l<br>trollene skal plasseres<br>Metode og allergener<br>Total IgE(a-IgE) /Lav, Mediu                                                                                                    | nye kalibrerii<br>C <b>k,</b> etterfulgt<br>K, vil instrum<br>er eller kurvo<br>kvalitetskont<br>i i.                                                                                                    | av <b>Prime, Re</b><br>ngskurver én<br>entet autom<br>ekontroller.<br>troller, frekve<br>Kvalitetskonte<br>Rack nr. og po                                                                                                    | ang i m<br>agent cl<br>atisk end<br>ensen for<br>roller,<br>psisjon<br>0001/2<br>0001/3                                                                                                    | nåneden e<br>heck og Bl<br>dre status<br>r analyseri<br>Analysefrek                                                                                                    | ank<br>til Assay<br>ing og rad                                                                                                    |
| Instrumentet vil utf<br>Measurement. Om<br>Processing og starte<br>Tabellen nedenfor v<br>nr. og posisjon kont<br>Leverandør<br>Thermo Fisher Scientific                                                                                                    | føre Assay Initial Chec<br>alle parametere er Of<br>e kjøring av kalibrator<br>viser hva vi bruker av l<br>trollene skal plasseres<br>Metode og allergener<br>Total IgE(a-IgE) /Lav, Mediu                                                                                                    | <b>ck,</b> etterfulgt<br>K, vil instrum<br>er eller kurvo<br>kvalitetskont<br>i i.                                                                                                    | av <b>Prime, Re</b><br>nentet autom<br><u>ekontroller.</u><br>troller, frekve<br>Kvalitetskonte<br>Rack nr. og po                                                                                                    | eagent cl<br>atisk en<br>ensen for<br>oller,<br>osisjon<br>0001/2<br>0001/3                                                                                                    | heck og Bl<br>dre status<br>r analyseri<br>Analysefrek                                                                                                    | ank<br>til Assay<br>ing og ra                                                                                                    |
| Instrumentet vil utf<br>Measurement. Om<br>Processing og starte<br>Tabellen nedenfor v<br>nr. og posisjon kont<br>Leverandør<br>Thermo Fisher Scientific                                                                                                    | føre <b>Assay Initial Chec</b><br>alle parametere er Of<br><u>e kjøring av kalibrator</u><br>viser hva vi bruker av l<br>trollene skal plasseres<br>Metode og allergener<br>Total IgE(a-IgE) /Lav, Mediu                                                                                                    | <b>:k,</b> etterfulgt<br>K, vil instrum<br>er eller kurve<br>kvalitetskont<br>i i.<br>um, Høy                                                                                                    | av <b>Prime, Re</b><br>bentet autom<br>ekontroller.<br>troller, frekve<br>Kvalitetskonte<br>Rack nr. og po<br>L<br>M                                                                                                    | eagent cl<br>atisk en<br>ensen for<br>roller,<br>psisjon<br>0001/2<br>0001/3                                                                                                    | heck og Bl<br>dre status<br>r analyseri<br>Analysefrek                                                                                                    | ank<br>til Assay<br>ing og ra<br>vens                                                                                                    |
| Instrumentet vil utf<br>Measurement. Om<br>Processing og starte<br>Tabellen nedenfor v<br>nr. og posisjon kont<br>Leverandør<br>Thermo Fisher Scientific                                                                                                    | føre <b>Assay Initial Chec</b><br>alle parametere er Ol<br>e kjøring av kalibrator<br>viser hva vi bruker av l<br>trollene skal plasseres<br>Metode og allergener<br>Total IgE(a-IgE) /Lav, Mediu                                                                                                    | c <b>k,</b> etterfulgt<br>K, vil instrum<br>er eller kurve<br>kvalitetskont<br>i i.                                                                                                    | av <b>Prime, Re</b><br>nentet autom<br>ekontroller.<br>troller, frekve<br>Kvalitetskonte<br>Rack nr. og po<br>L<br>M                                                                                                    | eagent cl<br>atisk en<br>ensen for<br>roller,<br>osisjon<br>0001/2<br>0001/3                                                                                                    | heck og Bl<br>dre status<br>r analyseri<br>Analysefrek                                                                                                    | ank<br>til Assay<br>ing og ra<br>vens                                                                                                    |
| Instrumentet vil utf<br>Measurement. Om<br>Processing og starte<br>Tabellen nedenfor v<br>nr. og posisjon kont<br>Leverandør<br>Thermo Fisher Scientific                                                                                                    | føre <b>Assay Initial Chec</b><br>alle parametere er Ol<br><u>e kjøring av kalibrator</u><br>viser hva vi bruker av l<br>trollene skal plasseres<br><u>Metode og allergener</u><br>Total IgE(a-IgE) /Lav, Medit                                                                                                    | c <b>k,</b> etterfulgt<br>K, vil instrum<br>er eller kurve<br>kvalitetskont<br>i i.                                                                                                    | av <b>Prime, Re</b><br>nentet autom<br>ekontroller.<br>troller, frekve<br>Kvalitetskontr<br>Rack nr. og po<br>L<br>M                                                                                                    | eagent cl<br>atisk end<br>ensen for<br>roller,<br>osisjon<br>0001/2<br>0001/3                                                                                                    | heck og Bl<br>dre status<br>r analyseri<br>Analysefrek                                                                                                    | ank<br>til Assay<br>ing og ra<br>vens                                                                                                    |
| Measurement. Om<br>Processing og starte<br>Tabellen nedenfor v<br>nr. og posisjon kont<br>Leverandør<br>Thermo Fisher Scientific                                                                                                    | alle parametere er Ol<br>e kjøring av kalibrator<br>viser hva vi bruker av l<br>trollene skal plasseres<br>Metode og allergener<br>Total IgE(a-IgE) /Lav, Media                                                                                                    | K, vil instrum<br>er eller kurve<br>kvalitetskont<br>; i.<br>um, Høy                                                                                                    | eentet autom<br>ekontroller.<br>troller, frekve<br>Kvalitetskontr<br>Rack nr. og po<br>L<br>M                                                                                                    | atisk en<br>ensen for<br>roller,<br>osisjon<br>0001/2<br>0001/3                                                                                                    | dre status<br>r analyseri<br>Analysefrek                                                                                                    | til Assay<br>ing og ra<br>vens                                                                                                    |
| Processing og starte<br>Tabellen nedenfor v<br>nr. og posisjon kont<br>Leverandør<br>Thermo Fisher Scientific                                                                                                    | e kjøring av kalibrator<br>viser hva vi bruker av l<br>trollene skal plasseres<br>Metode og allergener<br>Total IgE(a-IgE) /Lav, Mediu                                                                                                    | er eller kurve<br>kvalitetskont<br>i i.<br>um, Høy                                                                                                    | ekontroller.<br>troller, frekve<br>Kvalitetskonti<br>Rack nr. og po<br>L<br>M                                                                                                    | roller,<br>osisjon<br>0001/2<br>0001/3                                                                                                    | r analyseri<br>Analysefrek<br>I løpet av op                                                                                                    | ing og ra<br>vens                                                                                                    |
| Tabellen nedenfor v<br>nr. og posisjon kont<br>Leverandør<br>Thermo Fisher Scientific                                                                                                    | viser hva vi bruker av l<br>trollene skal plasseres<br>Metode og allergener<br>Total IgE(a-IgE) /Lav, Mediu                                                                                                    | kvalitetskont<br>i i.<br><sup>um, Høy</sup>                                                                                                    | Kvalitetskonti<br>Rack nr. og po<br>L<br>M                                                                                                    | roller,<br>posisjon<br>0001/2<br>0001/3                                                                                                    | r analyseri<br>Analysefrek<br>I løpet av op                                                                                                    | ing og ra<br>vens<br>vpsettet                                                                                                    |
| nr. og posisjon kont<br>Leverandør<br>Thermo Fisher Scientific                                                                                                    | trollene skal plasseres<br>Metode og allergener<br>Total IgE(a-IgE) /Lav, Mediu                                                                                                    | i İ.<br>um, Høy                                                                                                    | Kvalitetskontr<br>Rack nr. og po<br>L<br>M                                                                                                    | roller,<br>osisjon<br>0001/2<br>0001/3                                                                                                    | Analysefrek                                                                                                    | vens                                                                                                    |
| Leverandør<br>Thermo Fisher Scientific                                                                                                    | Metode og allergener<br>Total IgE(a-IgE) /Lav, Medit                                                                                                    | um, Høy                                                                                                    | Kvalitetskonti<br>Rack nr. og po<br>L<br>M                                                                                                    | roller,<br>osisjon<br>0001/2<br>0001/3                                                                                                    | Analysefrek                                                                                                    | vens<br>opsettet                                                                                                    |
| Thermo Fisher Scientific                                                                                                    | Total IgE(a-IgE) /Lav, Mediu                                                                                                    | um, Høy                                                                                                    | Rack nr. og po<br>L<br>M                                                                                                    | osisjon<br>0001/2<br>0001/3                                                                                                    | l løpet av op                                                                                                    | opsettet                                                                                                    |
| Thermo Fisher Scientific                                                                                                    | Total IgE(a-IgE) /Lav, Mediu                                                                                                    | um, Høy                                                                                                    | L<br>M                                                                                                    | 0001/2<br>0001/3                                                                                                    | l løpet av op                                                                                                    | psettet                                                                                                    |
|                                                                                                    |                                                                                                    |                                                                                                    | М                                                                                                    | 0001/3                                                                                                    |                                                                                                    |                                                                                                    |
|                                                                                                    |                                                                                                    |                                                                                                    |                                                                                                    |                                                                                                    |                                                                                                    |                                                                                                    |
|                                                                                                    |                                                                                                    |                                                                                                    | Н                                                                                                    | 0001/4                                                                                                    |                                                                                                    |                                                                                                    |
|                                                                                                    | Spesifikk IgE/ Lav(e1), Med                                                                                                    | lium(t3),                                                                                                    | SIGE L                                                                                                    | 0001/5                                                                                                    |                                                                                                    |                                                                                                    |
|                                                                                                    | Høy(d1),                                                                                                    |                                                                                                    | SIGE M                                                                                                    | 0001/6                                                                                                    |                                                                                                    |                                                                                                    |
|                                                                                                    | Negativ kontroli(d1, f1, t3)                                                                                                    |                                                                                                    | SIGE H                                                                                                    | 0001/7                                                                                                    |                                                                                                    |                                                                                                    |
| Internheartnell                                                                                                    |                                                                                                    |                                                                                                    | Negativ                                                                                                    | 0001/8                                                                                                    |                                                                                                    |                                                                                                    |
| Internkontroll                                                                                                    | Spesifikk ige / Høy(go), Neg                                                                                                    | gativ(g6) og                                                                                                    |                                                                                                    | 0002/1                                                                                                    | i begynnelse                                                                                                    | en og slutte                                                                                                    |
|                                                                                                    | Luv(60)                                                                                                    |                                                                                                    | INT S-IgE N                                                                                                    | 0002/2                                                                                                    |                                                                                                    |                                                                                                    |
|                                                                                                    | Total IgE(a-IgE) / Høy, Lav                                                                                                    |                                                                                                    | INT T-IgE H                                                                                                    | 0002/3                                                                                                    |                                                                                                    |                                                                                                    |
|                                                                                                    |                                                                                                    |                                                                                                    | INT T-IgE L                                                                                                    | 0002/5                                                                                                    |                                                                                                    |                                                                                                    |
|                                                                                                    | S IgG4 (g6 og t3)                                                                                                    |                                                                                                    | INT S IgG4                                                                                                    | 0005/1                                                                                                    | Rett før pasi                                                                                                    | ientprøve                                                                                                    |
| BIO-RAD                                                                                                    | Spesifikk IgE (d1, d2, e1, e3                                                                                                    | 3, e5, f1, f2, f13,                                                                                                    | Lyphochek A                                                                                                    | 0003/1                                                                                                    | En gang i uk                                                                                                    | en.                                                                                                    |
| Lyphochek A                                                                                                    | g6, m3, m6, t3, w6)                                                                                                    |                                                                                                    |                                                                                                    |                                                                                                    |                                                                                                    |                                                                                                    |
| Thermo Fisher Scientific                                                                                                    | Spesifikk IgG/IgG4 kontroll                                                                                                    | l Høy                                                                                                    | Høy                                                                                                    | 0004/1                                                                                                    | I løpet av op                                                                                                    | opsettet.                                                                                                    |
|                                                                                                    |                                                                                                    |                                                                                                    |                                                                                                    |                                                                                                    |                                                                                                    |                                                                                                    |
| Kontroller kjøres i e<br><u>Rack nr:0001</u> Kontro<br>Full kontrollflaske h<br>gang.<br><u>Rack nr:0002</u> intern<br><u>Rack nr:0003</u> Lypho<br>Kontrollen er fryset<br>minutter, før bruk.                                                                                                    | egendefinerte QC-rack<br>oller fra Thermo Fishe<br>nar 4 doser. Det brukes<br>ne kontroller.<br>ochek A.<br>ørket. Den skal fortyn<br>Bland så forsiktig og o<br>net kontroll er holdbar                                                                                                    | ar.<br>s én dose pe<br>nes med 2 m<br>overfør til et <sup>-</sup>                                                                                                    | r gang. Nega<br>nL destillert v<br>TT-rør, merke<br>oppbevares i                                                                                                    | tiv kontr<br>rann og s<br>et med n<br>i kjølero                                                                                                    | roll bruker<br>stå på benl<br>navn, lot, o<br>mmet ved                                                                                                    | 3 doser<br>ken i 30<br>pg<br>  2-8 °C.                                                                                                    |
|                                                                                                    | Internkontroll BIO-RAD Lyphochek A Thermo Fisher Scientific Kontroller kjøres i e Rack nr:0001 Kontr Full kontrollflaske h gang. Rack nr:0002 interr Rack nr:0003 Lypho Kontrollen er fryset minutter, før bruk. utløpsdato. Fortynn                                                                                                    | Internkontroll       Spesifikk IgE / Høy(g6), Ne         Lav(g6)       Total IgE(a-IgE) / Høy, Lav         S IgG4 (g6 og t3)       BIO-RAD         Lyphochek A       g6, m3, m6, t3, w6)         Thermo Fisher Scientific       Spesifikk IgG/IgG4 kontrol         Kontroller kjøres i egendefinerte QC-rack         Rack nr:0001       Kontroller fra Thermo Fisher         Full kontrollflaske har 4 doser. Det bruke         gang.         Rack nr:0002       interne kontroller.         Rack nr:0003       Lyphochek A.         Kontrollen er frysetørket. Den skal fortyr         minutter, før bruk. Bland så forsiktig og control | Internkontroll       Spesifikk IgE / Høy(g6), Negativ(g6) og<br>Lav(g6)         Total IgE(a-IgE) / Høy, Lav         S IgG4 (g6 og t3)         BIO-RAD       Spesifikk IgE (d1, d2, e1, e3, e5, f1, f2, f13,<br>Lyphochek A         g6, m3, m6, t3, w6)         Thermo Fisher Scientific         Spesifikk IgG/IgG4 kontroll Høy         Kontroller kjøres i egendefinerte QC-rack.         Rack nr:0001       Kontroller fra Thermo Fisher.         Full kontrollflaske har 4 doser. Det brukes én dose pe<br>gang.         Rack nr:0002       interne kontroller.         Rack nr:0003       Lyphochek A.         Kontrollen er frysetørket. Den skal fortynnes med 2 n<br>minutter, før bruk. Bland så forsiktig og overfør til et<br>utløpsdato. Fortynnet kontroll er holdbar i 4 uker, og | Negativ kontroll(d.1, f.1, f.3)       SIGE H         Negativ kontroll(d.1, f.1, f.3)         Internkontroll         Spesifikk IgE / Høy(g6), Negativ(g6) og         INT S-IgE H         INT S-IgE N         INT S-IgE N         INT S-IgE N         INT S-IgE N         INT S-IgE N         INT S-IgE N         INT S-IgE N         INT S-IgE N         INT S-IgE N         INT S-IgE N         INT S-IgE N         INT S-IgE N         INT S-IgE N         INT S-IgE N         INT T-IgE H         INT T-IgE H         INT T-IgE H         INT T-IgE H         INT T-IgE H         INT T-IgE H         INT T-IgE H         INT T-IgE H         INT T-IgE H         INT T-IgE H         INT T-IgE H         INT T-IgE H         INT T-IgE H         INT T-IgE H | Negativ Kontroli(d1, f1, f3)SIGE H0001/7Negativ Kontroli(d1, f1, f3)SIGE H0001/7Negativ0001/7Negativ0001/7Negativ0001/7Negativ0001/7Negativ0001/8INT S-IgE H0002/1INT S-IgE H0002/1INT S-IgE H0002/2INT S-IgE H0002/2INT S-IgE H0002/3Total IgE(a-IgE) / Høy, LavINT T-IgE H0002/3INT T-IgE H0002/2INT T-IgE H0002/3INT T-IgE H0002/3INT T-IgE H0002/4INT T-IgE H0002/4INT T-IgE H0002/4INT T-IgE H0002/4INT T-IgE H0002/3INT T-IgE H0002/3INT T-IgE H0002/3INT T-IgE H0002/5BIO-RADSpesifikk IgE (d1, d2, e1, e3, e5, f1, f2, f13, Lyphochek AColspan="2">Interno FisherFull kontroller Kjøres i egendefinerte QC-rack.Rack nr:0001 <th< td=""><td>Negativ kontroll(01, T1, T3)       SIGE H 0001/7<br/>Negativ 0001/8         Internkontroll       SigE / Høy(g6), Negativ(g6) og<br/>Lav(g6)       INT S-IgE H 0002/2<br/>INT S-IgE H 0002/2<br/>INT S-IgE L 0002/3         Total IgE(a-IgE) / Høy, Lav       INT T-IgE H 0002/4<br/>INT T-IgE L 0002/5         S IgG4 (g6 og t3)       INT S IgG4 0005/1 Rett før pasi<br/>Spesifikk IgE (d1, d2, e1, e3, e5, f1, f2, f13,<br/>Lyphochek A g6, m3, m6, f3, w6)         Thermo Fisher Scientific       Spesifikk IgG/IgG4 kontroll Høy         Høy       O004/1         Kontroller kjøres i egendefinerte QC-rack.         Rack nr:0001       Kontroller fra Thermo Fisher.         Full kontrollflaske har 4 doser. Det brukes én dose per gang. Negativ kontroll bruker<br/>gang.         Rack nr:0002         Interne kontroller.         Rack nr:0003       Lyphochek A.         Kontroller er frysetørket. Den skal fortynnes med 2 mL destillert vann og stå på ben<br/>minutter, før bruk. Bland så forsiktig og overfør til et TT-rør, merket med navn, lot, c<br/>utløpsdato. Fortynnet kontroll er holdbar i 4 uker, og oppbevares i kjølerommet ved</td></th<> | Negativ kontroll(01, T1, T3)       SIGE H 0001/7<br>Negativ 0001/8         Internkontroll       SigE / Høy(g6), Negativ(g6) og<br>Lav(g6)       INT S-IgE H 0002/2<br>INT S-IgE H 0002/2<br>INT S-IgE L 0002/3         Total IgE(a-IgE) / Høy, Lav       INT T-IgE H 0002/4<br>INT T-IgE L 0002/5         S IgG4 (g6 og t3)       INT S IgG4 0005/1 Rett før pasi<br>Spesifikk IgE (d1, d2, e1, e3, e5, f1, f2, f13,<br>Lyphochek A g6, m3, m6, f3, w6)         Thermo Fisher Scientific       Spesifikk IgG/IgG4 kontroll Høy         Høy       O004/1         Kontroller kjøres i egendefinerte QC-rack.         Rack nr:0001       Kontroller fra Thermo Fisher.         Full kontrollflaske har 4 doser. Det brukes én dose per gang. Negativ kontroll bruker<br>gang.         Rack nr:0002         Interne kontroller.         Rack nr:0003       Lyphochek A.         Kontroller er frysetørket. Den skal fortynnes med 2 mL destillert vann og stå på ben<br>minutter, før bruk. Bland så forsiktig og overfør til et TT-rør, merket med navn, lot, c<br>utløpsdato. Fortynnet kontroll er holdbar i 4 uker, og oppbevares i kjølerommet ved |

| • SØRLANDET SYKEHUS                         |                                     | Allergi på                                                                                                    | Phadia 1000. E                                                                                                    | Inhet for Im                                                                                                  | munologi, ImTra SSK                                                                                                    | Side: 5<br>Av: 8                |
|---------------------------------------------|-------------------------------------|----------------------------------------------------------------------------------------------------|----------------------------------------------------------------------------------------------------|----------------------------------------------------------------------------------------------------|----------------------------------------------------------------------------------------------------|---------------------------------|
| Dokumentplassering:<br>II.MSK.ImTra.2.g.1-2 |                                     | Utarbeidet av:<br>Kristine T. Berget,<br>Enhetsleder                                                                                                | Fagansvarlig:<br>Kristine T. Berget og<br>Janina A. Mykland                                                                                                | Godkjent dato:<br>11.03.2025                                                                                  | Godkjent av:<br>Avdelingssjef Lene Haugen Tryland                                                                                                    | Revisjon:<br>7.02               |
| Medisinsk serviceklinikk/Avd. f             | for imm                             | unologi og transfusjo                                                                                                    | onsmedisin SSK/Pasient                                                                                                    | er og brukere/Imm                                                                                             | unologi/Phadia                                                                                                    |                                 |
|                                             | Ana<br>Full                         | lyseres når vi uti<br>kontrollflaske ha                                                                                                    | fører S IgG4 analyse<br>ar 4 doser. Det brul                                                                                                    | en.<br>kes én dose pe                                                                                         | r gang.                                                                                                    |                                 |
|                                             | <u>Rac</u><br>Ana                   | <u>k nr: 0005:</u> Interi<br>lyseres når vi utl                                                                                                    | nkontroll for S IgG4<br>fører S IgG4 analyse                                                                                                    | l.<br>en.                                                                                                    |                                                                                                    |                                 |
| Analysering av prøver                       | Finr                                | <ul> <li>fram prøvene f</li> <li>Prøver med</li> <li>Ved bruk av<br/>labnummer</li> <li>Prøver uten<br/>strekkode le<br/>rackene bak rac</li> </ul> | ra kjøleskapet.<br>strekkoder kan set<br>arkiveringsrør: Vel<br>et, velg <b>open, pedi</b><br>strekkode må sett<br>gges inn manuelt.<br>kbrøyteren i venst | tes i prøverack<br>g <b>request,</b> und<br><b>atrisk tube, sa</b> v<br>es i definerte p<br>re felt på instru | ene i vilkårlig rekkefølge.<br>ler status <b>not started.</b> Les inn<br><b>ve.</b><br>losisjoner i prøverackene, ev. k<br>umentet og trykk på innlastning | an<br>ʒsknappen.                |
|                                             | Føld                                | r med nå <b>Sampl</b> e                                                                                                    | e <b>rack info</b> og følg o                                                                                                    | op prøver som                                                                                                 | i feiler i løpet av oppsettet                                                                                                    |                                 |
|                                             | Der                                 | som instrumente<br>pen og et lydsign                                                                                                    | et får uventede pro                                                                                                    | blemer, vil ma                                                                                                | skinen kalle på hjelp via «trafik                                                                                                    | klyset» på                      |
| Tilberedning av<br>prøver til IgG4          | Etik<br>Unc<br>på p<br>Gå i<br>seru | etten er merket<br>ler rekvirering; v<br>bilen > midterst i<br>nn på «Sign in p<br>um fortynning».                                                  | med KARDIO og an<br>elg «Sign out av pr<br>bildet for å flytte a<br>røver», les inn lab.<br>Lagre.                                                         | alyser, PIGG46<br>øver» i Unilab,<br>inalysene over<br>nummer, for p                                          | 56 og PIGG4T3.<br>merk pigg4g6 og pigg4t3 analy<br>til «sign out» kolonnen. Trykk<br>røvemateriale: velg «0051, koc                                        | rsene. Trykl<br>ok.<br>le FORT, |
|                                             | Ta u<br>(slu:<br>Lag                | it immunologiski<br>tter med 51). Me<br>en fortynning m                                                                                             | e etiketter. 60 må f<br>erk et TT-rør med e<br>ed 10 μL prøve + 99                                                                                         | jernes fra lab.r<br>tikett.<br>90 μL diluent (I                                                               | nr. for å få ut riktig etikett merk<br>mmunoCAP spesifikk IgA/IgG).                                                                                        | ket IgG 4                       |
| Feilkoder:                                  | Feil                                | kode 7-102: Liqu                                                                                                    | ve og plasser den i<br>iid Sensor Error.                                                                                                    | instrumentet.                                                                                                 |                                                                                                    |                                 |
|                                             | Vel                                 | <ul> <li>«Retry» derson</li> <li>Feilen oppst</li> <li>Feilen oppst<br/>minutter.</li> </ul>                                                        | n:<br>tår utenfor en analy<br>tår innenfor en ana<br>åvirker ikke analyse                                                                                  | ysekjøring.<br>lysekjøring og                                                                                 | responstiden til feilen er mindr                                                                                                    | e enn 6                         |
|                                             | Det                                 | ie allemativet p                                                                                                    | avirket ikke allalyst                                                                                                    |                                                                                                    |                                                                                                    |                                 |
|                                             | Vel                                 | <ul> <li>Stopp» dersor</li> <li>Du er usikke</li> <li>Feilen oppstaminutter.</li> </ul>                                                             | m:<br>er på om det har gå<br>år innenfor en analy                                                                                                    | tt seks minutte<br><sup>,</sup> sekjøring og re                                                               | er siden feilen oppsto.<br>sponstiden til feilen er mer enn s                                                                                              | seks                            |
|                                             | Det<br>vur                          | te alternativet ka<br>dere omkjøring a                                                                                                    | an gi mulige feilakti<br>ıv oppsettet.                                                                                                    | ige resultater.                                                                                               | Kontakt fagbioing./enhetsledei                                                                                                    | r tor ă                         |
|                                             | Feil<br>(Imi<br>mal                 | <b>kode 2-045:</b> Can<br>munocap storage<br>function check fo                                                                                      | not find flag (Immu<br>e motor does not se<br>or obstructing item                                                                                          | inocap storage<br>ems to work d<br>s.)                                                                        | e)<br>lue to electronical or mechanica                                                                                                    | al                              |
|                                             | <b>Ikke</b><br>run                  | <b>e trykk Retry</b> om<br>dt. Kontakt fagbi                                                                                                    | denne meldingen<br>oing./enhetsleder                                                                                                    | oppstår. Det st<br><u>straks. St</u> opp p                                                                    | år en cap i veien og hindrer hju<br>rosessen og fjern capen.                                                                                               | ılene å gå                      |

| • SØRLANDET SYKEHUS                         | Allergi på                                           | Phadia 1000. E                                              | Enhet for Im                 | munologi, ImTra SSK                               | Side: 6<br>Av: 8  |
|---------------------------------------------|------------------------------------------------------|-------------------------------------------------------------|------------------------------|---------------------------------------------------|-------------------|
| Dokumentplassering:<br>II.MSK.ImTra.2.g.1-2 | Utarbeidet av:<br>Kristine T. Berget,<br>Enhetsleder | Fagansvarlig:<br>Kristine T. Berget og<br>Janina A. Mykland | Godkjent dato:<br>11.03.2025 | Godkjent av:<br>Avdelingssjef Lene Haugen Tryland | Revisjon:<br>7.02 |

| Service/tekniske feil: | Ved tekniske problemer, og ved oppstart etter service, vedlikehold, og reparasjoner, se egen                                                                                                    |
|------------------------|----------------------------------------------------------------------------------------------------|
|                        | prosedyre. <u>Service/texhiske feir ved instrument. Ennet for minindhöigi. infra 35k.</u>                                                                                                    |
| Software oppdatering   | Ved oppdatering av software skal dette dokumenteres.<br>Phadia 1000: Ny software og endringer i pakningsvedlegg til reagens som tilhører metoden. Enhet for immunologi, ImTra SSK.                                                                                                    |
| Avslutning             | Etter at siste prøverack er ute fra instrumentet kan automatisk avslutning bestilles (Kan kun<br>tilbakestilles i 15 min. etter bestilling): Trykk <b>End Assay run</b> på hjelpelinjen i Assay processing-<br>status. Velg avslutning med <b>Daily Rinse</b> (ca 20 minutter) om ikke mer vedlikehold er planlagt.<br>Når et assay run er ferdig og avsluttet, vil instrumentet gå i stand-by med <b>System power</b> avslått<br>og <b>Primary Power</b> på for kjølingen av reagensene.<br>S-IgG4: Last ut S IgG4 kalibrator og kurvekontroll strips. Stripsene oppbevares i Phadia 1000<br>kurven på kjølerommet, og kan brukes til utløpsdato. IgG4 Konjugat skal stå i instrumentet til<br>den går ut. |

| VURDERING AV ANALY        | /SERESULTATER                                                                                                    |
|---------------------------|----------------------------------------------------------------------------------------------------|
|                           | Resultatvinduet i PRIME viser resultater for utvalgte (dato og metode).                                                                                                    |
| Vurdering av              | All kontrollvirksomhet overvåkes daglig, og godkjennes før frigivning av prøvesvar:                                                                                                    |
| kalibreringskurver og     | <ul> <li>Sjekk at kalibreringskurver og kurvekontroller er godkjent.</li> </ul>                                                                                                    |
| kontroller                | <ul> <li>Sjekk at interne kvalitetskontroller ligger innenfor oppgitte grenser og vurder ev.<br/>trender. Kontrollregel 1<sub>2s</sub> ev. 1<sub>2,5s</sub> benyttes.</li> <li>Ved avvik: Legg inn kommentar på kontrollen i PRIME. Kontakt leder/fagbioingeniør ev.<br/>overlever utfylt avviksskjema ved behov.<br/><u>Skjema for oppfølging av kvalitetskontroller. Enhet for immunologi, ImTra SSK.</u></li> <li>Kontroller som ikke blir godkjent i en kjøring, deaktiveres i Quality (QC programmet).</li> <li>Fabrikkproduserte kontroller skal ligge innenfor firmaets oppgitte grenser. (Grense<br/>legges inn i QC når vi tar ny lot.)</li> </ul> |
|                           | Videre statistiske vurderinger av kontroller utføres av fagbioingeniør/ enhetsleder.<br>Vurderinger som utføres er beskrevet i egen prosedyre:<br>Intern kvalitetskontrollovervåking, Enhet for immunologi, ImTra SSK.                                                                                                    |
| Vurdering av<br>prøvesvar | Gå inn på <b>Tests</b> og se over prøveresultatene. Se etter om alt er OK. Prøvesvar som har et rødt<br>tegn foran seg, må merkes. Velg <b>rejected.</b> Velg om analysesvaret skal forkastes og analysen<br>bestilles på nytt, eller om det ikke skal bestilles ny analyse grunnet for eksempel for lite serum.<br>Dette må legges inn i Unilab.<br>Alle analyser som kan godkjennes, merkes. Velg <b>Approve test</b> eller ev. <b>Approve run.</b>                                                                                                    |
|                           | Positive luftveis- og /eller matvare-screening vil det automatisk bli etterbestilt reflekstester på.<br>Det går litt tid fra frigjøring i Unilab genererer reflekstester, og bestillingene overføres til<br>PRIME. Vent i 5-10 min. før prøver ryddes.                                                                                                    |
|                           | <ul> <li>Se over alle rack som har vært brukt til prøver:</li> <li>Blå prøveposisjoner markerer prøver som skal videre til reflekstester.</li> <li>Grønne prøver er ferdige</li> <li>Gule prøveposisjoner indikerer at prøven er under analysering.</li> <li>Dersom en prøveposisjon er rødmerket, må årsaken til dette finnes.</li> </ul>                                                                                                    |

| SVARRAPPORTERING |                                                                                       |
|------------------|---------------------------------------------------------------------------------------|
| Referanseområde  | Henviser til laboratoriehåndboken der referanseområde står omtalt.                    |
| Analysekommentar | Standardkommentaren: «Se Laboratoriehåndboka (https://sshf.labfag.no) for tolkning av |
|                  | analyseresultat.» skal automatisk legges til som egen analyse ved alle resultater.    |

| • SØRLANDET SYKEHUS  | Allergi på          | Phadia 1000. E        | inhet for Im   | munologi, ImTra SSK               | Side: 7<br>Av: 8 |
|----------------------|---------------------|-----------------------|----------------|-----------------------------------|------------------|
| Dokumentplassering:  | Utarbeidet av:      | Fagansvarlig:         | Godkjent dato: | Godkjent av:                      | Revisjon:        |
| II.MSK.ImTra.2.g.1-2 | Kristine T. Berget, | Kristine T. Berget og | 11.03.2025     | Avdelingssjef Lene Haugen Tryland | 7.02             |
| -                    | Enhetsleder         | Janina A. Mykland     |                |                                   |                  |

| Benevning            | IgE = kU/L                                                                                                    |
|----------------------|----------------------------------------------------------------------------------------------------|
|                      | IgG = mg/l                                                                                                    |
| Antall desimaler     | Spesifikk-IgE besvares med 2 desimaler mens total-IgE besvares med 0 desimaler.                                                                                                    |
|                      | Spesifikk IgG4 besvares med 2 desimaler.                                                                                                    |
| Registrering         | Overføring fra PRIME til U-700 skjer når vi frigir prøvene i PRIME.                                                                                                    |
|                      | Dersom analysesvar må legges inn manuelt i Unilab, skal de kontrolleres av en annen                                                                                                    |
|                      | bioingeniør.                                                                                                    |
| Teknisk validering   | Valider prøvesvarene i U-700.                                                                                                    |
| Backup:              | Sjekk om dagens prøvesvar er plausible sammenliknet med tidligere resultat, der det finnes.<br>Vurder tidsrommet mellom resultatene og om det kan være plausible forklaringer på<br>nivåendringen (kliniske opplysninger?) Ved tvil konsulter enhetsleder/ fagbioingeniør/ lege.<br>Konsulter også lege dersom du finner kliniske opplysninger på rekvisisjonen som tilsier at<br>kommentar fra lege kan være nyttig.<br>Frigi så resultatene.<br>Backup av prøvesvar/kontroller/kalibreringer fra PRIME tas ukentlig automatisk. Disse lagres på<br>ekstern harddisk.<br>Gjenfinning av svar på ekstern harddisk: sett inn minnepinne (ligger oppå PC'en under benken)<br>-Velg windows tast på PRIME<br>-Finn IDMBACKUPDRIVE (E)<br>-Velg Prime Backup, så Result CSV<br>-Velg fil → høyreklikk→velg send to →aktuell minnepinne<br>Åpnes på vanlig PC på følgende måte:<br>-Åpne et tomt Excelark<br>-Velg aktuell fil og trykk importer, trykk så neste.<br>-Huk av for tabulator og komma i boksen for skilletegn<br>-Trykk neste, så fullfør. Trykk ok på siste boks som popper opp. Dokumentet vil da åpnes.<br>Dersom det er behov for å lagre filen, skal sensitive opplysninger(som personnummer) slettes<br>føret |
| Medisinsk validering | De fleste patologiske prøveresultater på analyser utført ved Enhet for immunologi skal valideres                                                                                                    |
|                      | av lege ved ImTra før de frigis til rekvirentene. Ved fravær av lege kan spesielt opplærte                                                                                                    |
|                      | bioingeniører ved Enhet for immunologi frigi resultatene i påvente av medisinsk validering.                                                                                                    |
|                      | Rutiner er beskrevet i Medisinsk validering og frigivning av immunologi-resultater i Unilab.                                                                                                    |
|                      | ImTra SSK.                                                                                                    |

| OPPBEVARING AV PRØVEMATERIALE ETTER ANALYSERING |                                                                                                    |  |
|-------------------------------------------------|----------------------------------------------------------------------------------------------------|--|
|                                                 | Alle prøver skal arkiveres i kjølerom i en uke ved 2 – 8 °C.                                       |  |
|                                                 | Ved behov for materiale til tillaging av interne kontroller, skal arkivering og frysing vurderes i |  |
|                                                 | perioder for aktuelle prøver med positivt analyseutslag.                                           |  |

| AVFALLSHÅNDTERING |                                                                                                   |
|-------------------|---------------------------------------------------------------------------------------------------|
|                   | Forbruksmateriell som har lite blodsøl/en dråpe, kastes i vanlig søppel. Prøverør med ID kastes i |
|                   | gul dunk. Glass/plast med kroppsvæsker skal kastes som risikoavfall. All plast skal kastes i      |
|                   | plastavfall. Blå plastbeholder til alt papir som inneholder pasientdata, ellers alt annet papir i |
|                   | grønn beholder. Ved behandling av prøver og reagenser som er i kontakt med prøver, skal           |
|                   | hansker benyttes for å unngå ev. smitte. Ved behov; se Stoffkartoteket.                           |

| • SØRLANDET SYKEHUS                         | Allergi på                                           | Phadia 1000. E                                              | Enhet for Im                 | munologi, ImTra SSK                               | Side: 8<br>Av: 8  |
|---------------------------------------------|------------------------------------------------------|-------------------------------------------------------------|------------------------------|---------------------------------------------------|-------------------|
| Dokumentplassering:<br>II.MSK.ImTra.2.g.1-2 | Utarbeidet av:<br>Kristine T. Berget,<br>Enhetsleder | Fagansvarlig:<br>Kristine T. Berget og<br>Janina A. Mvkland | Godkjent dato:<br>11.03.2025 | Godkjent av:<br>Avdelingssjef Lene Haugen Tryland | Revisjon:<br>7.02 |

#### Lenke til verifiseringsrapport:

O:\Medisinsk serviceklinikk\Avdeling for IMM-TRA SSK\ImTra\A\_immunologi\Validering\2010\Phadia 1000\Phadia 1000 rapport 290310.docx

| Kryssreferanser               |                                                                                |
|-------------------------------|--------------------------------------------------------------------------------|
| II.MSK.ImTra.2.a.3-1          | Bestilling og mottak av reagenser, engangsutstyr og kritiske materialer, ImTra |
|                               | <u>SSK.</u>                                                                    |
| II.MSK.ImTra.2.g.1-5          | Loggskjema for vedlikehold av Phadia 1000 instrumentet. Enhet for immunologi.  |
|                               | ImTra SSK.                                                                     |
| II.MSK.ImTra.2.g.4-4          | Medisinsk validering og frigivning av immunologi-resultater i Unilab. ImTra    |
|                               | <u>SSK.</u>                                                                    |
| II.MSK.ImTra.2.g.4-5          | LIS prosedyre: Unilab 700. Enhet for immunologi. ImTra SSK.                    |
| II.MSK.ImTra.2.g.4-9          | Hemolyseplansje. Enhet for immunologi, ImTra SSK.                              |
| II.MSK.ImTra.2.g.5.5-2        | Metodeverifisering av spesifikt IgG4 mot timotei og bjørk. Enhet for           |
|                               | Immunologi. ImTra SSK.                                                         |
| II.MSK.ImTra.2.g.7.1-1        | Intern kvalitetskontrollovervåking, Enhet for immunologi, ImTra SSK.           |
| II.MSK.ImTra.2.g.7.1-3        | Tillaging av interne kontroller, Enhet for immunologi, ImTra SSK.              |
| <u>II.MSK.ImTra.2.g.7.1-5</u> | Skjema for oppfølging av kvalitetskontroller. Enhet for immunologi, ImTra SSK. |
| II.MSK.ImTra.2.g.7.3-1        | Service/tekniske feil ved instrument. Enhet for Immunologi. ImTra SSK.         |
| II.MSK.ImTra.2.g.7.3-4        | Phadia 1000: Ny software og endringer i pakningsvedlegg til reagens som        |
|                               | tilhører metoden. Enhet for immunologi, ImTra SSK.                             |

## **Eksterne referanser:**

- 1. Brukermanual fra Thermo Fisher
- Siste versjon av pakningsvedlegg finnes på <u>http://www.dfu.phadia.com/Pages/SearchDFU.aspx?type=row</u> Tidligere versjoner kan forespørres.